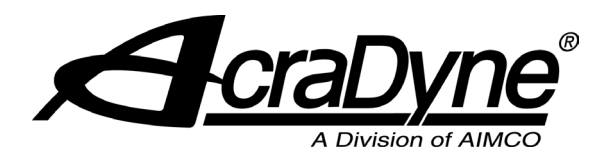

# Gen IV Controller ProfiNet Instructions

Many AIMCO controllers are available with an optional ProfiNet interface. A common use is interfacing them to a GE PLC. This document shows the steps required to set up the PLC and controller for a ProfiNet connection.

# Equipment/Software

- ProfiNet capable controller from AIMCO
  - Generation 4 controller (PN: iEC4EGVPxxx).
  - Anybus PROFINET IO Module
- GE PACSystems RX3i PLC controller
- GE IC695PNC001-AK RX3i ProfiNet Control Module
- GE Proficy Machine Edition v8.6
- 5 Ethernet cables
- 1 Ethernet switch

## Hardware Setup

- Connect an Ethernet cable from the GE PLC CPU module to the Ethernet switch.
- Connect an Ethernet cable from the GE ProfiNet control module to the Ethernet switch.
- Connect an Ethernet cable from the Gen 4 controller Ethernet port to the Ethernet switch.
- Connect an Ethernet cable from the PROFINET IO module on the Gen 4 controller to the Ethernet switch.
- Connect an Ethernet cable from the PC to the Ethernet switch.

## **Initial Setup**

## Defining the CPE305 Module for the PLC

After the GE Proficy Machine Edition software is initialized, select 'Empty project.' Don't be concerned with any highlighted existing projects. Click 'OK' when finished.

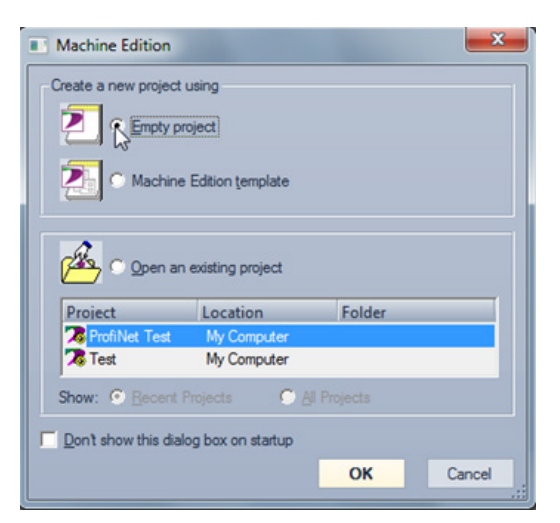

Select a project name. Click 'OK' when finished.

| roject Name:                                              | ProfiNet Setup                                                                                                    |                                                                                                    |
|-----------------------------------------------------------|----------------------------------------------------------------------------------------------------|----------------------------------------------------------------------------------------------------|
| roject Template:                                          | Empty Project [Default]                                                                                                    | • Set as default                                                                                                    |
| roject Location:                                          | My Computer                                                                                                    | •                                                                                                    |
| <b>a</b>                                                  |                                                                                                    |                                                                                                    |
| This templa<br>requires the<br>Other temp<br>drivers to y | te creates a completely empty pre<br>most work, but also provides the<br>lates automatically add various co<br>our project, which you may not n<br>scription of what a template contains, a | oject. Using this template<br>e greatest flexibility.<br>omponents, targets or<br>ueed in yours.<br>select the template from the |

The final step in the initial setup process is to select the project platform. Navigate to Project  $\rightarrow$  Add Target  $\rightarrow$  GE Intelligent Platforms Controller  $\rightarrow$ PACSystems RX3i.

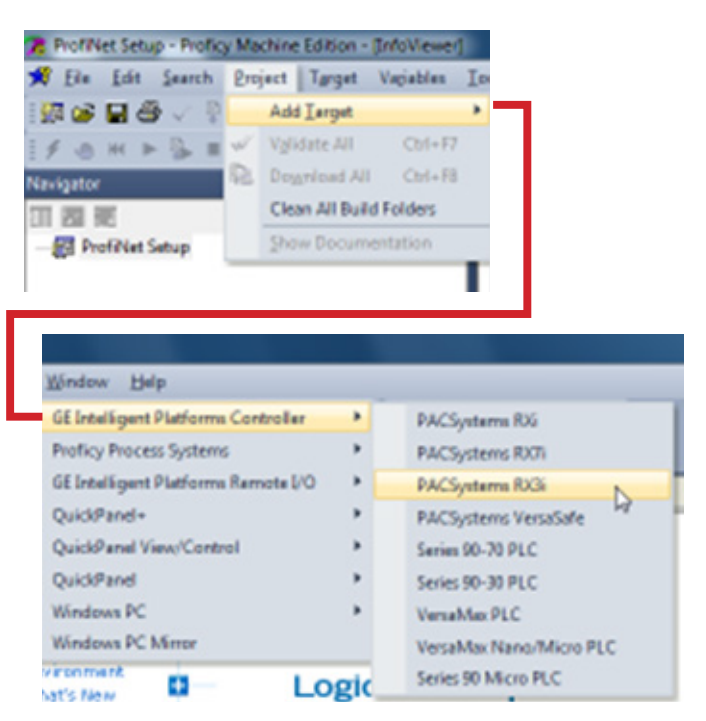

At this point, the user can specify a target name in the 'Navigator' field, but for this example, the default entry will be used.

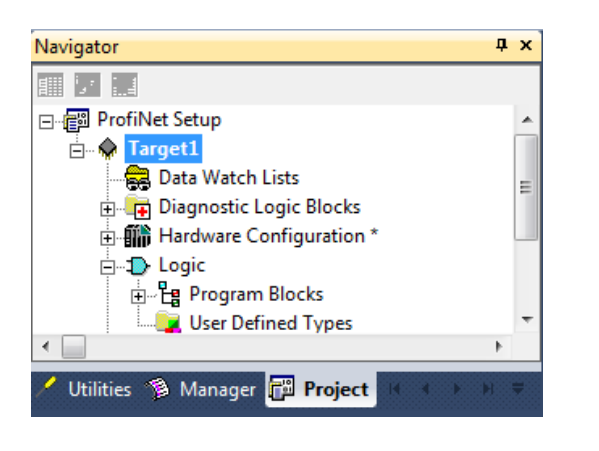

#### **Defining the GE PLC Modules**

In the 'Navigator' window with the 'Project' tab selected, expand 'Hardware Configuration'. This is where we set the configuration of the backplane. The default arrangement is shown below.

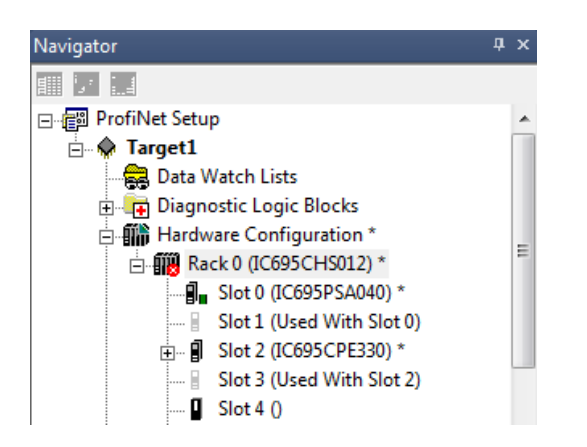

In the example shown in this document, the backplane, from left to right, consists of a DC power supply (PSD040), CPU (CPE305), and a ProfiNet (PNC001) control module. Following are steps to change the default configuration. Right click on Slot 0 and select 'Replace Module'

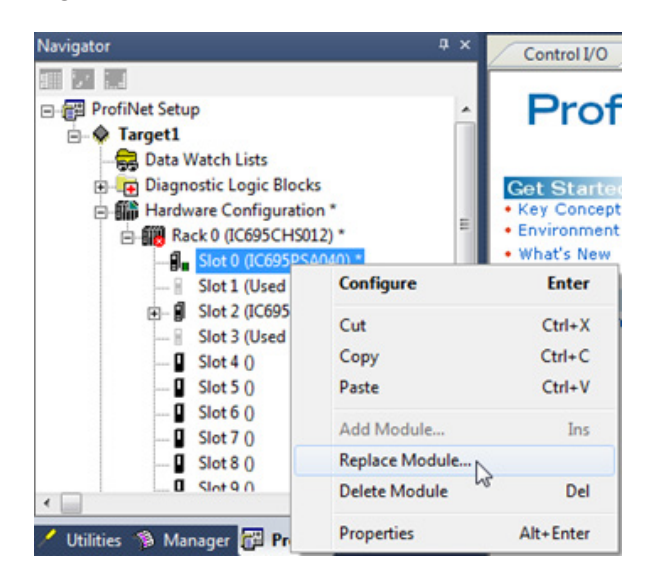

When the Catalog dialog box appears, select 'IC695PSD040 – 24VDC 40W Power Supply' and click 'OK' when finished.

| Catalog           |                                                     | ×      |
|-------------------|-----------------------------------------------------|--------|
| Power Supplies Ce | entral Processing Unit                              |        |
|                   |                                                     |        |
| Catalog Number    | Description                                         |        |
| IC695PSA040       | Universal 120/240 VAC, 125VDC 40W Power Supply      | Cancel |
| IC695PSA140       | Multifunctional 120/240VAC, 125VDC 40W Power Supply |        |
| IC695PSD040       | 24VDC 40W Power Supply                              |        |
| IC695PSD140       | Multifunctional 24VDC 40W Power Supply              |        |
|                   |                                                     |        |

Slot 1 is now free and the CPE module can be placed accordingly (simply drag and drop into slot 1). Right click on slot 1 and select 'Replace Module.'

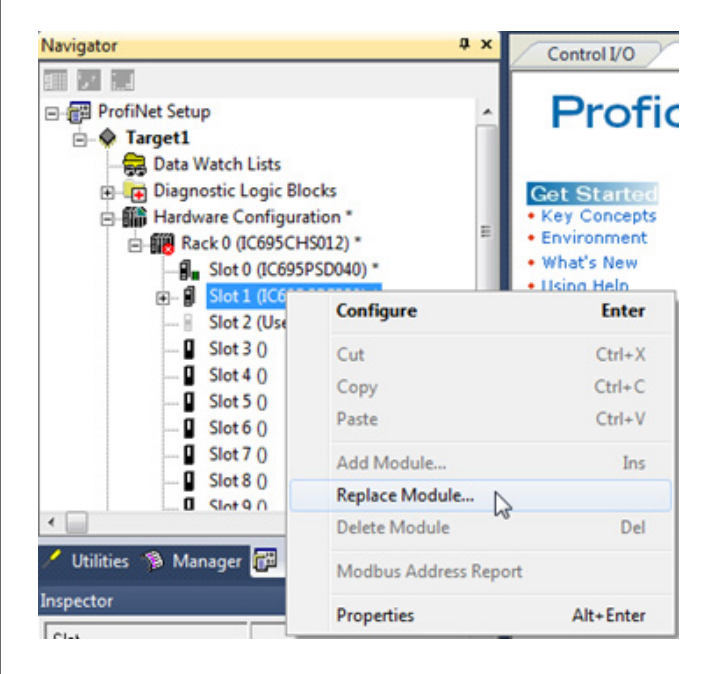

When the Catalog box appears, select 'IC695CPE305 – PACSystems Single Slot CPU 5 MB w/ Ethernet' and click 'OK' when finished.

| ( | Catalog               |                                                        | ×      |
|---|-----------------------|--------------------------------------------------------|--------|
|   | Central Processing Ur | nit                                                    |        |
|   |                       |                                                        | ОК     |
|   | Catalog Number        | Description                                            | Cancel |
|   | IC695CPE 305          | PACSystems RX3i Single Slot CPU 5 MB w/ Ethernet       |        |
|   | IC695CMU310           | PACSystems RX3i MaxOn CPU                              |        |
|   | IC695CPU310           | PACSystems RX3i CPU 10 MB                              |        |
|   | IC695CPE310           | PACSystems RX3i CPU 10 MB w/ Ethernet                  |        |
|   | IC695CPU315           | PACSystems RX3i 1000MHz Celeron-M CPU 20 MB            |        |
|   | IC695CPU320           | PACSystems RX3i 1000MHz Celeron-M CPU 64 MB            |        |
|   | IC695CPE330           | PACSystems RX3i 1GHz Redundancy CPU 64 MB w/Ethernet   |        |
|   | IC695CRU320           | PACSystems RX3i 1000MHz Celeron-M Redundancy CPU 64 MB |        |
|   | IC695CRU320QP         | PACSystems RX3i 1000MHz Celeron-M Quad Redundancy CPU  |        |
|   | IC695NIU001           | PACSystems RX3i NIU                                    |        |

Click 'Yes' to keep the current settings for common parameters.

The last step in the configuration is to add the ProfiNet control module. Right click on Slot 2 and select 'Add Module.'

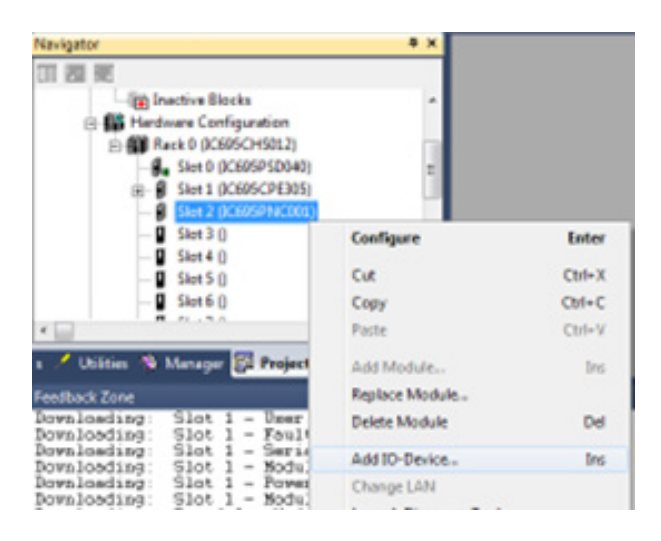

When the Catalog box appears, click on the 'Bus Controller' tab and select 'IC695PNC001 – RX3i PROFINET Controller (2 SFP)'. Click 'OK' when finished.

| Catalog               |                                                            | X      |
|-----------------------|------------------------------------------------------------|--------|
| Central Processing Un | it Specialty Modules                                       |        |
| Discrete Input Discre | ete Output   Discrete Mixed   Analog Input   Analog Output |        |
| Analog Mixed Comm     | unications Bus Controller Motion Power Supplies            |        |
| Catalog Number        | Description                                                | Cancel |
| IC693BEM321           | 90-30 Fanuc I/O Link Module (Master)                       |        |
| IC693BEM331           | 90-30 Genius Bus Controller (GBC)                          |        |
| IC693BEM341           | 90-30 2.5 MHz FIP Bus Controller                           |        |
| IC693DNM200           | 90-30 DeviceNet Master                                     |        |
| IC694BEM321           | 90-30 Fanuc I/O Link Module (Master)                       |        |
| IC694BEM331           | RX3i Genius Bus Controller (GBC)                           |        |
| IC694DNM200           | RX3i DeviceNet Master                                      |        |
| IC695PBM300           | RX3i Profibus Master                                       |        |
| IC695PNC001           | RX3i PROFINET Controller (2 SFP)                           |        |
|                       |                                                            |        |

#### Setting up the Connection

Now that the backplane slots are configured properly, the communication between the ProfiNet and CPE module must be configured.

#### Configuring the CPE Connection

The CPE module needs to be configured such that it can communicate with the PC. This examples use an Ethernet connection to do so. Expand Slot 1 and right click on 'Configure'.

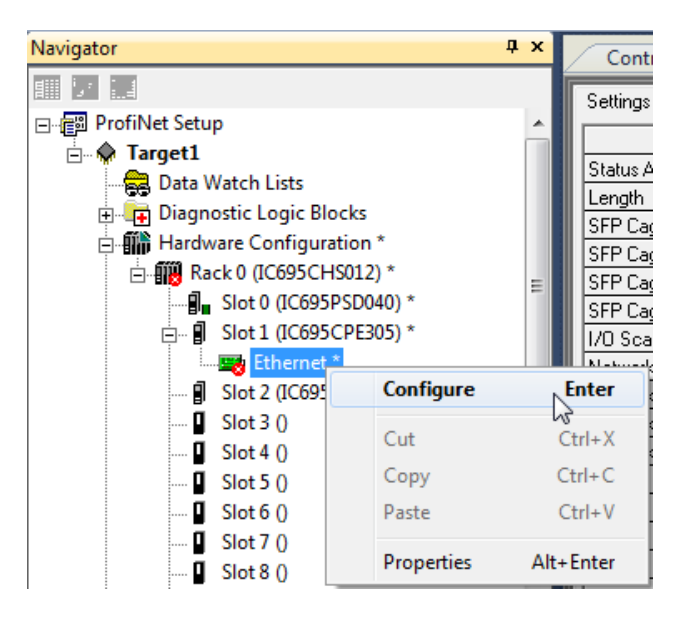

The PLC in this example has IP address 10.10.13.201 (if this is a new device, check for the default IP address value). Set the IP address to this value with subnet 255.255.255.0.

| Control I/O InfoViewer (0.1.0) |               |  |
|--------------------------------|---------------|--|
| Settings                       |               |  |
| Parameters                     | Values        |  |
| Configuration Mode             | TCP/IP        |  |
| Adapter Name                   | 0.1.0         |  |
| IP Address                     | 10.10.13.201  |  |
| Subnet Mask                    | 255.255.255.0 |  |
| Gateway IP Address             | 0.0.0.0       |  |
| Status Address                 | %100001       |  |
| Length                         | 80            |  |
| I/O Scan Set                   | 1             |  |
|                                |               |  |

Lastly, right click on 'Target1' and select 'Properties.'

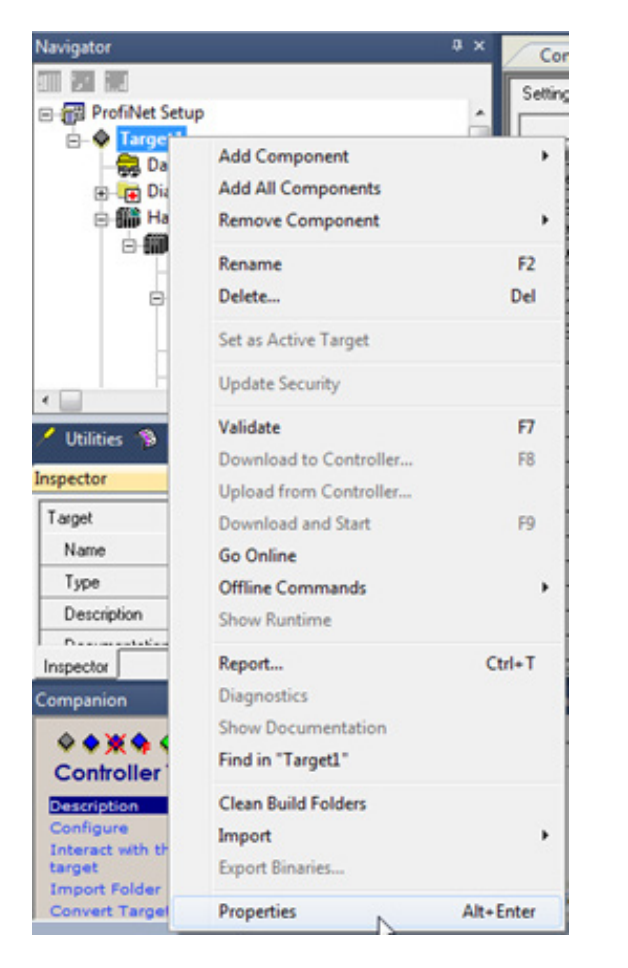

The properties of any device are shown in the 'Inspector' window. From this menu, scroll down to the bottom and enter IP address 10.10.13.201. Hit enter when finished.

# Inspector

| nspector 4                |                  |  |
|---------------------------|------------------|--|
| Name                      | Target1          |  |
| Туре                      | GE IP Controller |  |
| Description               |                  |  |
| Documentation Address     |                  |  |
| Family                    | PACSystems RX3i  |  |
| Controller Target Name    | ProfiNetSetup1   |  |
| Update Rate (ms)          | 250              |  |
| Sweep Time (ms)           | Offline          |  |
| Controller Status         | Offline          |  |
| Scheduling Mode           | Normal           |  |
| Force Compact PVT         | True             |  |
| Enable Shared Variables   | False            |  |
| Process System Enabled    | False            |  |
| DLB Heartbeat (ms)        | 1000             |  |
| Enhanced Security         | False            |  |
| Compression Level         | Normal           |  |
| Physical Port             | ETHERNET         |  |
| IP Address                | 10.10.13.201     |  |
| ⊞Additional Configuration |                  |  |
| Inspector                 |                  |  |

#### **Configuring the ProfiNet Connection**

The PLC controller needs to have a Device name set by an external configuration tool. The 'PROFINET DCP' scan tool ships with the GE Machine Edition software and is what will be used in this example. Select the 'Utilities' tab at the bottom of the 'Navigator' window.

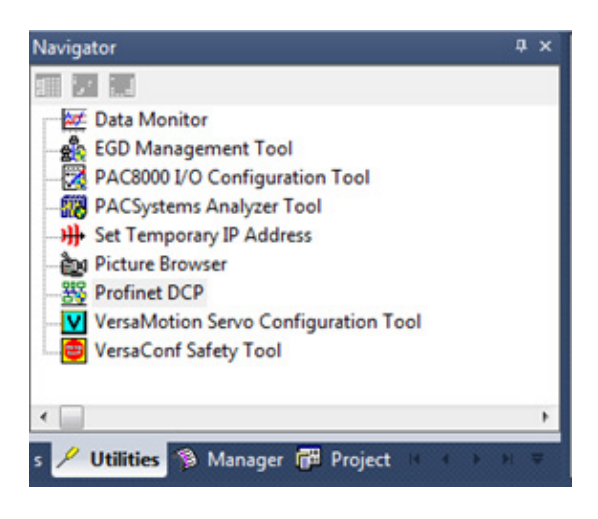

Double click 'Profinet DCP' to bring up the discovery tool. From the drop down menu, select 'Local Area Connection' and press the 'Refresh Device List' button. This should list all the Profinet devices on the network.

| Connection Settings                                                                    |                                |                                                              |                        |                     |  |
|----------------------------------------------------------------------------------------|--------------------------------|--------------------------------------------------------------|------------------------|---------------------|--|
| Connection: Local Area                                                                 | Connection                     |                                                              | •                      | Refresh Device List |  |
| Status: No Errors                                                                      |                                |                                                              |                        |                     |  |
| Device Name                                                                            | <ul> <li>IP Address</li> </ul> | Vendor                                                       | Device T               | уре                 |  |
|                                                                                        | 0.0.0                          |                                                              | trial Networks ABCC-PR |                     |  |
| iolan-controller01                                                                     | 192.168. 0.                    | 1 GE Intellige                                               | ent Platforms IC695PNC | 001                 |  |
|                                                                                        |                                |                                                              |                        |                     |  |
|                                                                                        |                                |                                                              |                        |                     |  |
| Selection Properties                                                                   |                                |                                                              |                        |                     |  |
| Selection Properties<br>MAC Address: 00-30-1                                           | 1-0B-FC-91                     | IP Address: 0.0.0.                                           | 0                      | Identify Device     |  |
| Selection Properties<br>MAC Address: 00-30-1<br>Device Role: Device                    | 1-08-FC-91                     | IP Address: 0.0.0.<br>Subnet Mask: 0.0.0.                    | 0                      | Identify Device     |  |
| Selection Properties<br>MAC Address: 00-30-1<br>Device Role: Device<br>Vendor ID: 010C | I-08-FC-91                     | IP Address: 0.0.0.<br>Subnet Mask: 0.0.0.<br>Gateway: 0.0.0. | 0<br>0                 | Identify Device     |  |

The GE PNC001 scanner card has a Device Name of 'iolan-controller01' and is at IP address 192.168.0.1. If the Gen 4 controller has never been configured it will not have a Device Name or IP address yet. The Gen 4 controller will always show up as HMS Industrial Networks ABCC-PRT (2-Port). Select the controller and press the 'Edit Device' button.

| Vendor Name: HMS Industrial Networks |                 | Vendor ID: 010C     |                    |
|--------------------------------------|-----------------|---------------------|--------------------|
| MAC Address: 00-30-11-0B-FC-91       |                 | Device ID: 0009     | Identify Device    |
| Device Type: ABCC-PRT (2-Port)       |                 | Device Role: Device |                    |
| Device Name                          |                 |                     |                    |
| tc-1                                 |                 |                     | Set Device Name    |
| P Address                            |                 |                     |                    |
| IP Address:                          | 0.0.0.0         |                     |                    |
| Subnet Mask:                         | 0.0.0.0         |                     | Set IP Information |
| Gateway:                             | 0.0.0.0         |                     |                    |
| Reset device to fa                   | actory settings |                     |                    |
|                                      |                 |                     | Reset Device       |
|                                      |                 |                     | *                  |
|                                      |                 |                     |                    |

For simplicity, set the device name to 'tc-1' and hit 'Set Device Name,' then 'Exit.' The Gen 4 controller now has a device name but not an IP address.

| Connection S                 | iettings               |               |                          |                  |
|------------------------------|------------------------|---------------|--------------------------|------------------|
| Connection: Local Are        |                        | Connection    | Refresh Device List      |                  |
| Status:                      | No Errors              |               |                          |                  |
| Device Nam                   | e 🔺                    | IP Address    | Vendor                   | Device Type      |
| olan-controlle               | r01                    | 192.168. 0. 1 | GE Intelligent Platforms | IC695PNC001      |
| c-1                          |                        |               | HMS Industrial Networks  | ABCC-PRT (2-Port |
|                              |                        |               |                          |                  |
| Selection Pro<br>MAC Address | perties<br>s: 00-30-11 | -0B-FC-91     | IP Address: 0.0.0.0      | Identify Device  |

Close the Profinet DCP utility.

Now that the UEC has a device name (tc-1), we can add it to our project. Navigate to the PNC001 card in the hardware configuration, right click on it and select 'Launch Discovery Tool'.

| Nevigetor                   | * ×                   |        |
|-----------------------------|-----------------------|--------|
| 121                         |                       |        |
| 🖻 🧱 Diagnostic Logic Blocks | -                     |        |
| - Inactive Blocks           | 1                     |        |
| Hardware Configuration *    |                       |        |
| E) Shet 0 (Classic Plant)   |                       |        |
| W Shits (COSCPERE)          | 1                     |        |
| A- B 544 2 00005014000014   |                       |        |
| Sket 3 ()                   | Configure             | Enter  |
| - Skot 4 ()                 |                       |        |
| - Sket 5 ()                 | Cut                   | CM+X   |
| - Sket 6 ()                 | Copy                  | CHI+C  |
| Siet 7 ()                   | Paste                 | Ctel+V |
| Sket 9 ()                   | Add Module            | les    |
| G++ 10.0                    | Restace Module        |        |
|                             | Delete Module         | Del    |
| Voltes S Manager El Miljett | Add IO-Device         | In     |
| methoding Shot 1 - Base y   | Change LAN            |        |
| ownloading Slot 1 - Fault   | Launch Discovery Tool |        |
| ownloading: Slot 1 - Module | Managa LAVis          |        |

Click 'Refresh Device List' and the controller (tc-1) should show up as 'Not assigned.'

Right click on the PNC001 card in the hardware configuration and select 'Add I/O Device.'

| Navigator                                                 | # X            |        |
|-----------------------------------------------------------|----------------|--------|
| 11 20 R                                                   |                |        |
| inactive Blocks                                           |                |        |
| E - Hardware Configuration                                |                |        |
| E Reck 0 (006950H5012)                                    |                |        |
| - Sket 0 (0CE05PSD040)                                    |                |        |
| ⊞- Ø Sket 1 (CE95CPE305)                                  |                |        |
| - Sket 2 ()cto/si/viccool                                 | Configure      | Enter  |
| - Skot 4 ()<br>- Skot 5 ()                                | Cut            | Ctrl+X |
| D Skot 6 ()                                               | Copy           | Ctrl+C |
| · 📄                                                       | Paste          | Ctrl+V |
| s 🥖 Utilities 🖄 Manager 🚰 Project                         | Add Module     | Ins    |
| Feedback Zone                                             | Replace Module |        |
| Downloading: Slot 1 - User<br>Downloading: Slot 1 - Fault | Delete Module  | Del    |
| Downloading: Slot 1 - Serie<br>Downloading: Slot 1 - Note | Add 10-Device  | lins.  |
| Downloading: Slot 1 - Power                               | Change LAN     |        |

Select ABCC-PRT2P device from HMS Industrial Networks and click 'OK.' If it isn't listed you will need to import the GSD file which can be found on the controllers web interface.

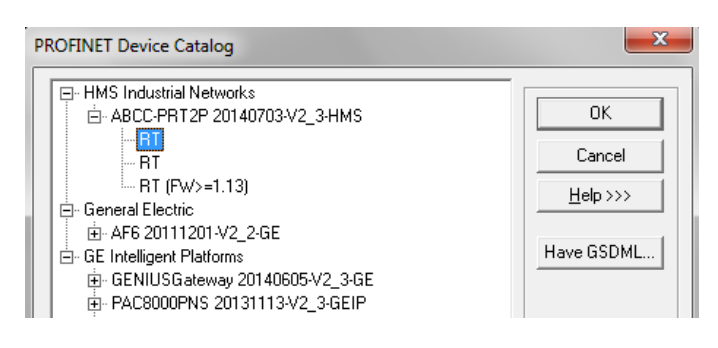

This will add a new device with the default device name of 'abcc-prt-2-port.' Edit the properties of this device and change its Device Name to tc-1 to match the controller we have on the network. This will also assign an IP address to the Device name.

| Inspector              |                                        |
|------------------------|----------------------------------------|
| IO-Device              |                                        |
| Device Number          | 3                                      |
| Update Rate (ms)       | 128                                    |
| Reference Variable     | <none></none>                          |
| Network Identification |                                        |
| IO LAN                 | LAN01                                  |
| Device Name            | tc-1                                   |
| Device Description     |                                        |
| IP Address             | 192.168.0.2                            |
| ⊡General               |                                        |
| GSDML                  | GSDML-V2.3-HMS-ABCC-PRT2P-20140703.xml |
| Device Type            | RT                                     |
| Device Access Point ID | DAP V1.0                               |
| Group IO Beferences    | True                                   |

Group IO References

Expand Slot 2 and right click on 'tc-1 (#1) [RT]' and select 'Change Module List.' Add (in order) 3 'Output 1 word,' 2 'Output 2 word,' and 7 'Input 1 word.' Click 'OK' to save. These settings are determined by the Gen 4 controller IO default values. The size of the elements & order (from output to input) must match the settings on the Gen 4 controller.

| lew module<br>lodules car<br>lodules car | to be moved by dragging<br>the conject by dragging | ging a module to<br>them to an empty<br>them to an empty | tom to | the list of available modules on the right to an empty row.<br>ow.<br>while holding the Ctri key down |  |  |  |  |
|------------------------------------------|----------------------------------------------------|----------------------------------------------------------|--------|----------------------------------------------------------------------------------------------------|--|--|--|--|
| Location                                 | Content                                            | Status                                                   |        | B hput/Output                                                                                         |  |  |  |  |
| )                                        | RT                                                 | Fixed                                                    | E      | Output 1 byte     Output 1 word     Output 2 word                                                     |  |  |  |  |
| 1                                        | Output 1 word                                      | New                                                      |        |                                                                                                    |  |  |  |  |
| 2                                        | Output 1 word                                      | New                                                      |        | Output 4 word     Input 1 byte     Input 1 word     Input 1 word     Input 1 word                     |  |  |  |  |
| 3                                        | Output 1 word                                      | New                                                      |        |                                                                                                    |  |  |  |  |
| 1                                        | Output 2 word                                      | New                                                      | -      |                                                                                                    |  |  |  |  |
| 5                                        | Output 2 word                                      | New                                                      |        | Input 4 word                                                                                          |  |  |  |  |
| 5                                        | Input 1 word                                       | New                                                      |        |                                                                                                    |  |  |  |  |
| 7                                        | Input 1 word                                       | New                                                      |        |                                                                                                    |  |  |  |  |
| 8                                        | Input 1 word                                       | New                                                      |        | Outer Number                                                                                          |  |  |  |  |
| 9                                        | Input 1 word                                       | New                                                      |        | Description Installand                                                                                |  |  |  |  |
| 10                                       | Input 1 word                                       | New                                                      |        | input I word                                                                                          |  |  |  |  |
| 11                                       | Input 1 word                                       | New                                                      |        |                                                                                                    |  |  |  |  |
| 12                                       | Input 1 word                                       | New                                                      |        |                                                                                                    |  |  |  |  |
| 3                                        |                                                    |                                                          |        |                                                                                                    |  |  |  |  |

The controller (tc-1) should now show up as 'Assigned.'

| Connection    | Settings         |                                                                               |               |                                                               |                              |                                               |                |  |  |
|---------------|------------------|-------------------------------------------------------------------------------|---------------|---------------------------------------------------------------|------------------------------|-----------------------------------------------|----------------|--|--|
| Connection    | Local Area Conne | ction                                                                         | •             | Refresh Device Lis                                            |                              |                                               |                |  |  |
| LAN:          | LAN01            |                                                                               |               |                                                               |                              |                                               | •              |  |  |
| Status:       | No Errors        |                                                                               |               |                                                               |                              |                                               |                |  |  |
| Status        | Device Name /    |                                                                               | IP Address    | Vendor<br>GE intelligent Platforms<br>HMS Industrial Networks |                              | Device Type<br>IC695PNC001<br>ABCC PRT (2 Pot |                |  |  |
| 0             |                  |                                                                               | 192.168. 0. 1 |                                                               |                              |                                               |                |  |  |
| 🕑 to-1        |                  |                                                                               |               |                                                               |                              |                                               |                |  |  |
| Filters (2/2) |                  | Selection Properties<br>MAC Address: 00-30-11-08-FC-91<br>Device Role: Device |               |                                                               |                              |                                               | Identify Devic |  |  |
| Filters (2/2  | )<br>med         | MAC Address: 00-30-1<br>Device Role: Device                                   | 11-0B-FC-91   | IP Address:<br>Subnet Mask:                                   | 192.168.0.2<br>255.255.255.0 |                                               | -              |  |  |

# **Downloading the Configuration**

The settings are now ready to be downloaded to the PLC. Make sure to take note of the symbol next to the target during this process. .

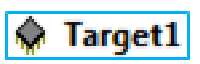

Target symbol showing current state of target is offline.

In order to download any settings into the PLC controller, the PC must first be communicating with the PLC. To do so, right click on 'Target1' and select 'Go Online.'

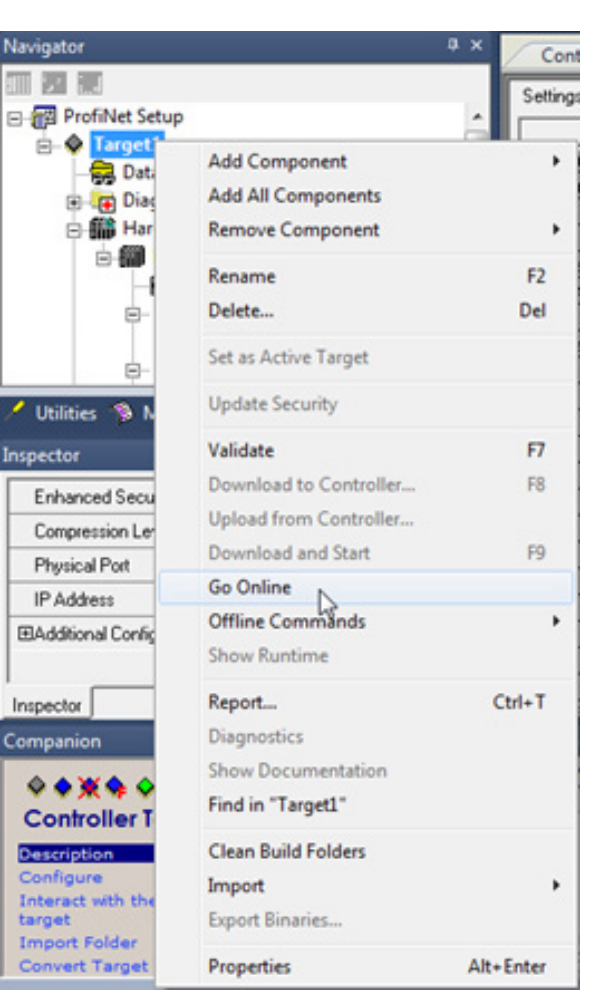

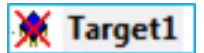

Notice that the target symbol has changed to online/monitor mode and also indicates that the current settings do not match the existing PLC settings.

Since the settings are not equal, right click on 'Target1' and navigate to 'Online Commands' and select 'Set Programmer Mode.'

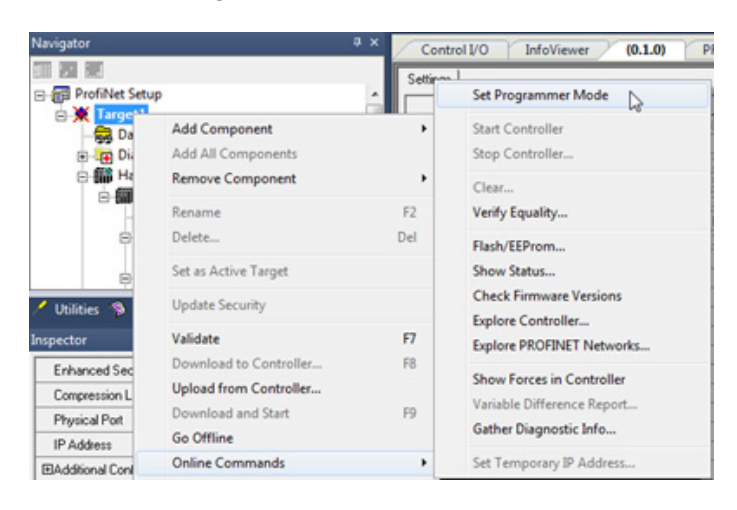

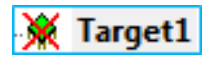

Notice now that the target is in online/programmer mode, but it still shows that the settings are not equal.

This is because the current settings still need to be downloaded to the existing settings on the PLC. For the final step, right click on 'Target1' and select 'Download to Controller.'

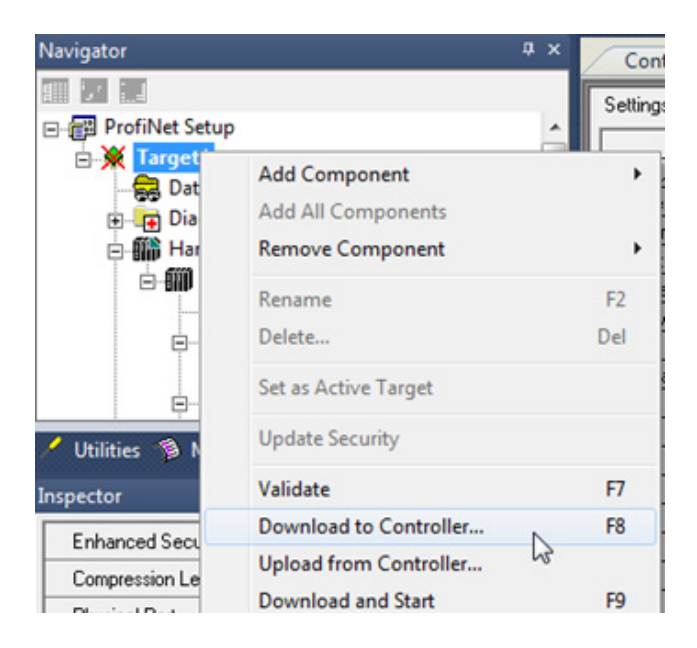

For this example, we will not be changing anything other than the default settings shown in the 'Download to Controller' dialog box. Simply click 'OK' when the download dialog box appears.

| Download to Controller [10.10.13.201] |
|---------------------------------------|
| Project: ProfiNet Setup               |
| Target: Target1                       |
| Hardware Configuration and Motion     |
| Initial/Forced Values                 |
| Controller Supplemental Files         |
| Active Profiles                       |
| I                                     |
| Write ALL items to flash memory       |
| Write to both redundant controllers   |
| Ok Cancel Help                        |
|                                       |
|                                       |

🔷 Target1

Once the process finishes, 'Target1' indicates online/programmer mode and that you have the same settings on both the PC and PLC.

Below are the default settings for Anybus on the Gen 4 controller. From the Home screen, navigate to 'Controller'  $\rightarrow$  'IO' and select either 'ANYBUS Inputs' or 'ANYBUS Outputs.'

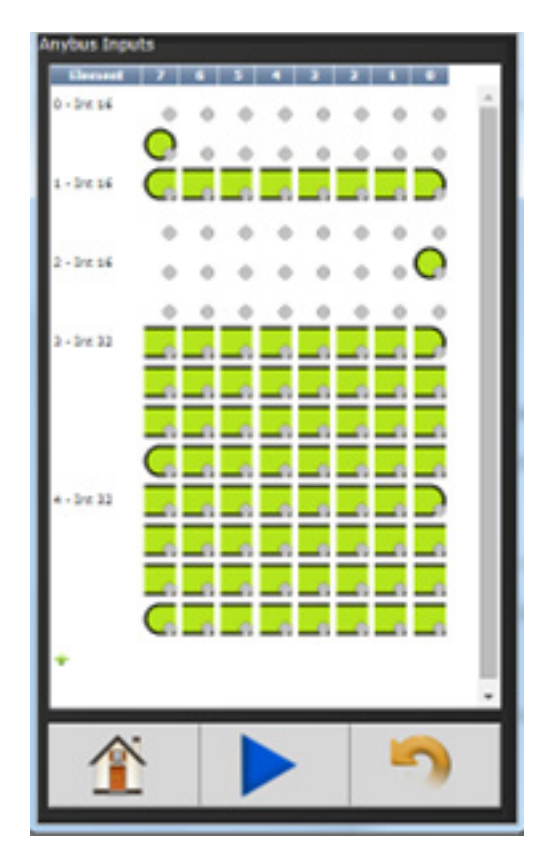

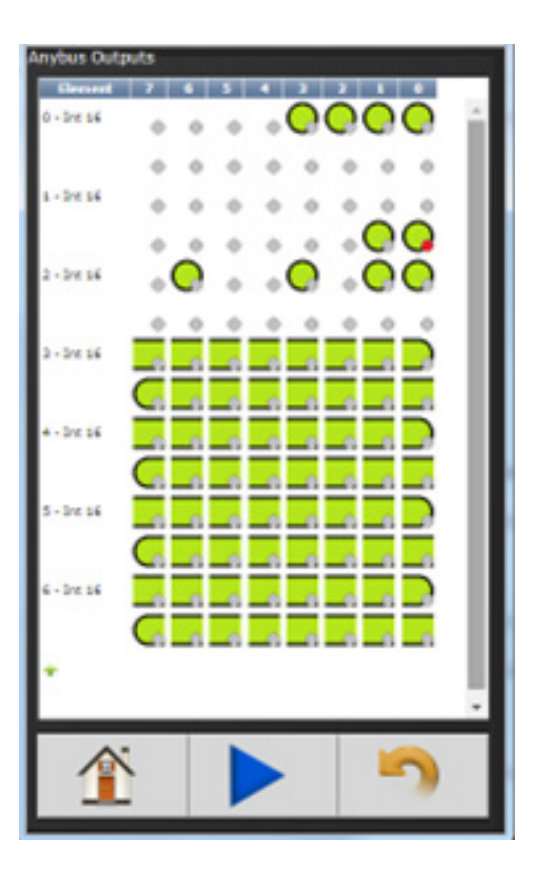

To verify that the communication is successful, navigate to the 'Default Tables' in the Proficy Machine Edition software and either look at the analog inputs coming in from the ANYBUS Outputs on the Gen 4 controller or force the analog outputs to the ANYBUS inputs. Make sure to start the PLC controller first.

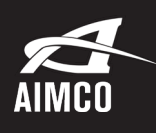

QUALITY • INNOVATION • SERVICE

CORPORATE HEADQUARTERS 10000 SE Pine Street Portland, Oregon 97216 Phone: (503) 254–6600 Toll Free: 1-800-852-1368

AIMCO CORPORATION DE MEXICO SA DE CV Ave. Cristobal Colon 14529 Chihuahua, Chihuahua. 31125 Mexico Phone: (01-614) 380-1010

LIT-MAN177\_ProfiNet 07-07-22 ©2022 AIMCO